## Nutzung der Moodle-Plattform des Leibniz-Gymnasiums Östringen ANLEITUNG FÜR SCHÜLERINNEN UND SCHÜLER

## 1 Wo finde ich Moodle?

- Die Internetadresse von Moodle lautet: https://moodle.lgoe.de/
- Du erreichst die Moodle-Plattform am einfachsten über die **Homepage des LGÖ an mehreren Stellen**:
  - Im Menü unter "Unterricht" -> "Moodle"
  - Auf der Startseite unter "Schnellzugriff" —> "Moodle"

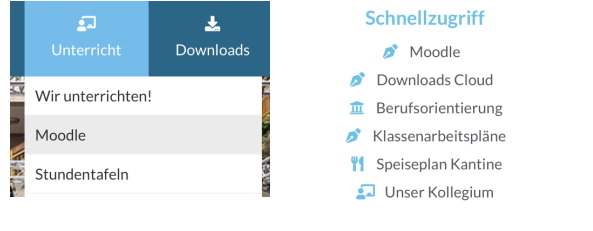

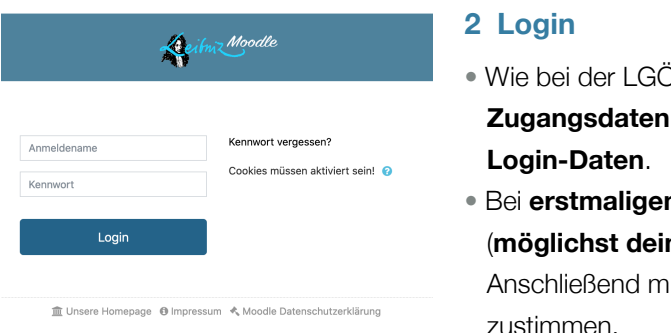

- Wie bei der LGÖ-Cloud sind bei der Login-Maske deine
  Zugangsdaten identisch mit deinen persönlichen Schul-PC-Login-Daten.
- Bei erstmaligem Login musst du eine E-Mail-Adresse (möglichst deine eigene, zur Not die deiner Eltern) angeben.
   Anschließend musst du noch der Datenschutzerklärung zustimmen.

## 3 Einschreiben in Kurse

Unter dem Begriff "Kurs" versteht man bei Moodle einen eigenen Bereich, in dem deine Lehrer/innen für deine Klasse Material bereitstellen und auch Videokonferenzen anbieten können.

Damit du einem Kurs beitreten kannst, teilt dir dein(e) Lehrer(in) beispielsweise per E-Mail einen **Einschreibeschlüssel** mit. Sobald du diesen hast, gehst du wie folgt vor:

**Schritt 1:** Auswahl deines gewünschten Kurses (z.B.: "IMP - Informatik - Klasse 9c - Grimme - 2019/2020"). Dieser befindet sich im dazu passenden Fachbereich (hier: "mathematisch-naturwissenschaftliche Fächer") und anschließend im jeweiligen Fach (hier: "Informatik").

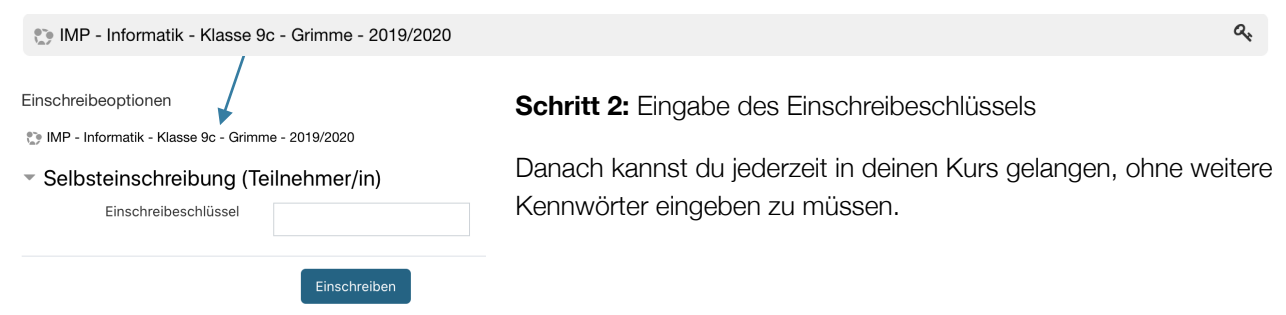

## 4 Bei Login-Problemen

Bei Login-Problemen kannst du dich gerne per Mail (<u>moodle@lgoe.de</u>) an das Moodle-Team wenden.